## Umstellung HBCI-Sicherheitsdatei auf PIN/TAN mit SmartTAN Photo - Leser

## 1 So richten Sie das neue Sicherheitsmedium ein.

Wählen Sie im Menüpunkt "Stammdaten" den Unterpunkt "Bankverbindungen" aus.

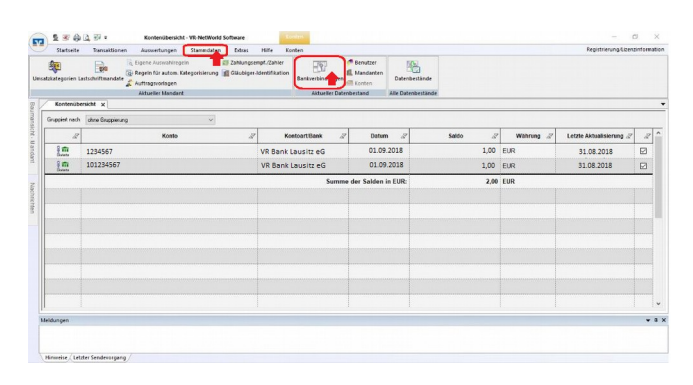

Wählen Sie Ihr derzeitiges Sicherheitsmedium mit einem Rechtsklick an und anschließend im erscheinenden Menü den Punkt "Sicherheitsmedium wechseln" aus.

| sonisieren WW-Verfahren      | ionen Auswertungen Stam<br>Sicherhetsmedium<br>Sicherhetsprofit<br>Details | idaten Extras Hilfe<br>New<br>Löschen<br>Chipkarte entsperren                                                                                                    | Bankverbindungen       |                |   |           | Registrien | ung-Lizenzinfor |
|------------------------------|----------------------------------------------------------------------------|----------------------------------------------------------------------------------------------------|------------------------|----------------|---|-----------|------------|-----------------|
| rnden<br>Kontenúbersicht / O | Wechueln<br>bersicht Bankverbindungen x                                    | Dearbeiten                                                                                                    |                        |                |   |           |            |                 |
| Quelle 2                     | Bezeichnung                                                                | 2 BLZ                                                                                                    | 2                      | Kreditinstitut | A | Verfahron | 2          | Status 2        |
|                              |                                                                            | Perkvetinking u<br>Perkvetinking u<br>Perkvetinking<br>Social Statistics of the second<br>Social Statistics of the second<br>Social Statistics of the second<br>Discrimine<br>AppMents | chultine and Konto neu |                |   |           |            |                 |
| dition and                   |                                                                            |                                                                                                    |                        |                |   |           |            |                 |

Diese Meldung bestätigen Sie, damit die Umstellung fortgeführt werden kann.

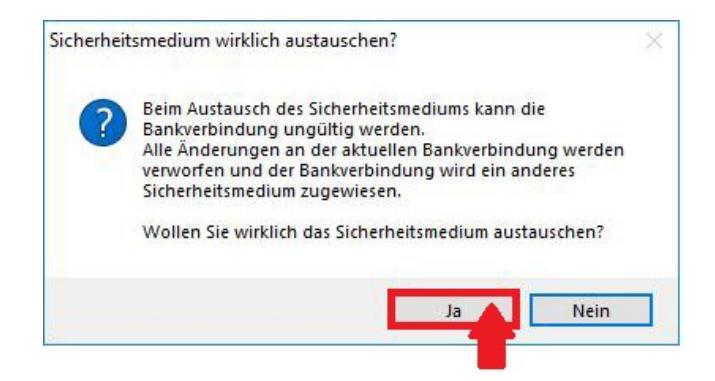

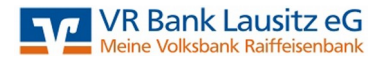

Wählen Sie nun das neue Sicherheitsverfahren "PIN/TAN" aus und bestätigen Sie anschließend mit "weiter".

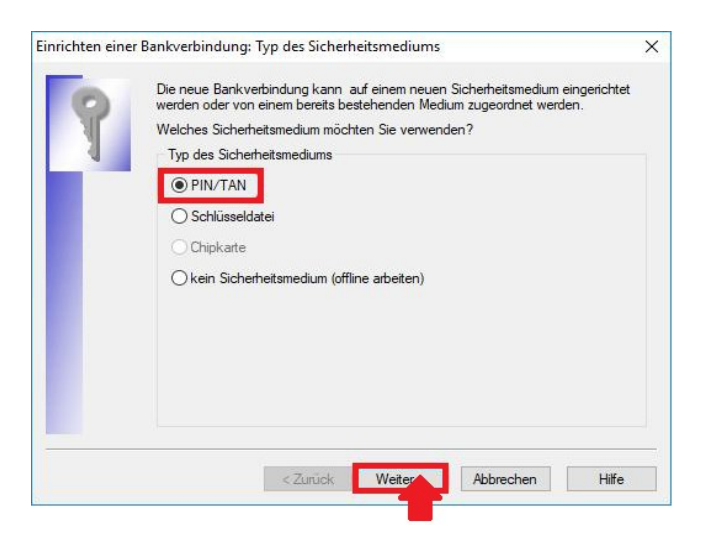

Nun geben Sie bitte den Ihnen von uns zugesandten VR-NetKey in der dafür vorgesehenen Spalte ein und bestätigen Sie anschließend mit "Weiter".

| 9 | Zur Kommunikation mit I<br>benötigt. | hrem Kre <mark>d</mark> itinstitut wird | noch ihre Kundenkenn | ung |
|---|--------------------------------------|-----------------------------------------|----------------------|-----|
| 1 | Kundendaten                          | 2                                       |                      |     |
|   | VR-NetKey oder Alias                 | 01010101 <                              |                      |     |
|   |                                      |                                         |                      |     |
|   |                                      |                                         |                      |     |
|   |                                      |                                         |                      |     |
|   |                                      |                                         |                      |     |
|   |                                      |                                         |                      |     |
|   |                                      |                                         |                      |     |
|   |                                      |                                         |                      |     |
|   |                                      |                                         |                      |     |
|   |                                      |                                         | _                    | 2   |
|   |                                      | OMENCI INTERNAL                         | 20.21 20             |     |

Wählen Sie "Weiter", damit die Verbindungsdaten in die VR-NetWorld-Software übernommen werden.

| Einrichten einer | r Bankverbindung: Synchronisation                                                                                                    |       |  |  |  |
|------------------|----------------------------------------------------------------------------------------------------|-------|--|--|--|
| 0                | Die Angaben zur Bankverbindung werden nun gespeichert                                                                                                    |       |  |  |  |
| 1                | Danach wird die Bankverbindung mit dem Kreditinstitut synchronisiert.                                                                                                    |       |  |  |  |
|                  | -<br>Hierfür benötigen Sie eine Online-Verbindung zu Ihrem Kreditinstitut.                                                                                                   |       |  |  |  |
|                  | URL/IP-Adresse https://hbci11.fiducia.de/cgi-bin/hbciservlet                                                                                                    | ~     |  |  |  |
|                  | HBCI/Fin TS-Version                                                                                                    |       |  |  |  |
|                  | Version 3.0 V                                                                                                    |       |  |  |  |
| <b>*</b>         | Die angegebene FinTS-Version wurde automatisch ermittelt. Wenn auf den<br>INI-Brief Ihrer Bank jedoch eine andere Version angegeben ist, können Sie<br>auch diese verwenden. | a     |  |  |  |
|                  |                                                                                                    |       |  |  |  |
|                  | <zurück weitk=""> Abbrechen</zurück>                                                                                                    | Hilfe |  |  |  |

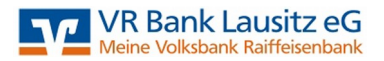

Bestätigen Sie die nachfolgende Meldung mit "Ja", damit das Programm seine Synchronisation mit dem Banksystem durchführen kann.

| Informationen z | um Sendevorgang                                                                                                    | >    |
|-----------------|----------------------------------------------------------------------------------------------------|------|
| 14<br>14        | Sollen die folgenden Aufträge ausgeführt werden?                                                                                                    |      |
|                 | Ausführen des folgenden Auffrages mit dem HBCI/FinTS-Verfahren:<br>Baniverbindung >VR Bank Laustz eG vei VR Bank Laustz eG (18062676)<br>"Baniverbindung synchronisieren | ^    |
|                 | K                                                                                                    | *    |
|                 | Nen                                                                                                    | Hife |

Geben Sie nun die Ihnen zugesandte fünfstellige Start-PIN ein und bestätigen Sie anschließend mit "Ok."

| VR Bank Lausitz eG (VR Bank Lausitz eG, 18062678<br>Bitte geben Sie die PIN ein! |
|----------------------------------------------------------------------------------|
|                                                                                  |

Bestätigen Sie diese Meldung mit "OK" um forzufahren.

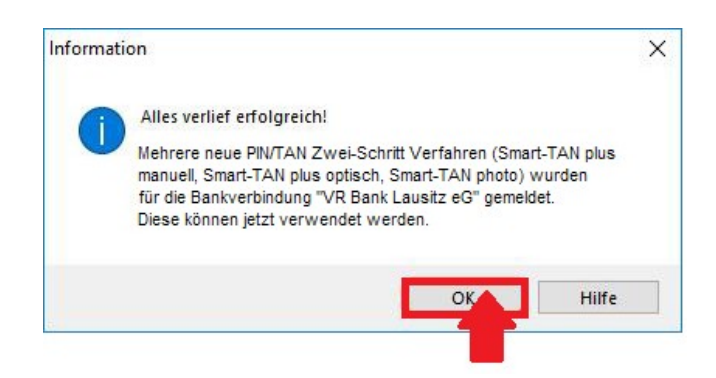

Bezogen auf die vorherige Meldung können Sie nun das entsprechende Smart-TAN-Verfahren auswählen. Anschließend "Weiter".

- Haben Sie von uns zur Umstellung einen Smart-TAN-Leser bekommen, wählen Sie bitte "Smart-TAN photo".
- Besitzen Sie bereits einen Smart-TAN-Leser ohne Kamera (Flacker-Code), dann wählen Sie "*Smart-TAN plus optisch"* aus.
- Wenn Sie "Smart-TAN plus manuell" auswählen, können Sie hierfür jeden Leser benutzen. Allerdings müssen die Daten dann immer händisch eingegeben werden, was zu einem hohen Aufwand führt.

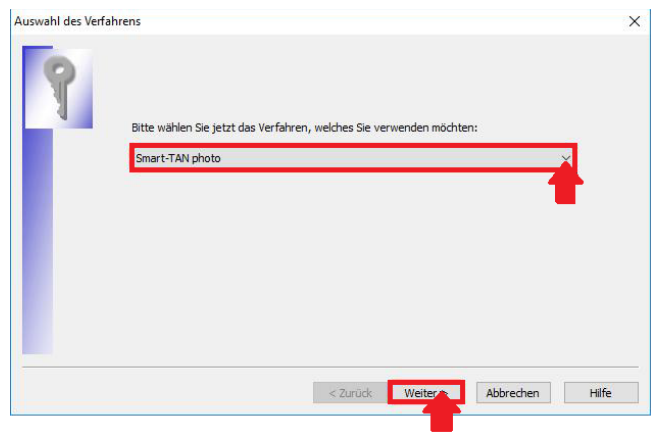

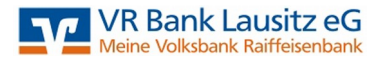

Nun erfolgt direkt die Änderung der Ihnen von uns zugesandten Start-PIN in eine von Ihnen ausgewählte PIN. Diese PIN soll 5 bis maximal 20 Stellen lang sein und Ziffern sowie Buchstaben

Bitte wiederholen Sie die Eingabe der durch Sie ausgewählten PIN und bestätigen Sie anschließend mit weiter.

| IN Änderung |                                                                               |                                             |                                 |            | >     |
|-------------|-------------------------------------------------------------------------------|---------------------------------------------|---------------------------------|------------|-------|
| 9           | Ihr Kreditinstitut erfordert die Änder<br>"#Aus Sicherheitsgründen ist die Än | rung der PIN zu dies<br>derung Ihrer PIN er | er Bankverbindu<br>forderlich.* | ng.        |       |
|             | Bitte geben Sie eine neue PIN ein<br>PIN Wiederholung                         | *****                                       | \$                              |            |       |
|             |                                                                               |                                             |                                 |            |       |
|             |                                                                               |                                             |                                 | 444.004.00 | 1016- |

## ! Achtung !

enthalten.

Für die Änderung der Start-PIN in Ihren ausgewählten PIN wird nun die <u>Eingabe der</u> <u>Start-PIN</u> benötigt.

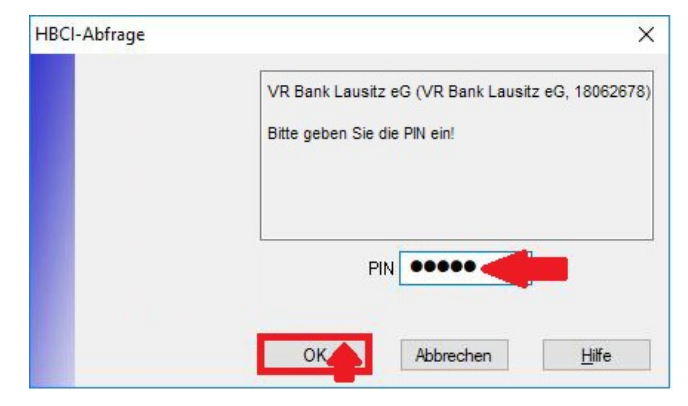

Um die PIN abschließend in die von Ihnen ausgewählte PIN zu ändern, wird eine TAN benötigt. Diese generieren Sie wie in der Anleitung neben dem Farbcode beschrieben und geben Sie die TAN in dem dafür vorgesehenen Feld ein.

(Sollten Sie das TAN-Verfahren "Smart-TAN plus optisch" gewählt haben, befolgen Sie die Anweisung neben dem Flackercode. Bei "Smart-TAN plus manuell" befolgen Sie die Anleitung.)

Bestätigen Sie die Änderung mit "Auftrag mit TAN bestätigen".

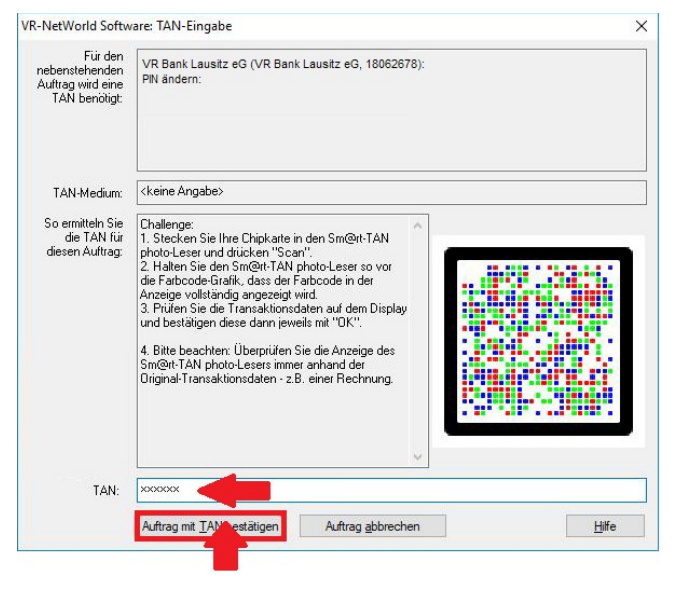

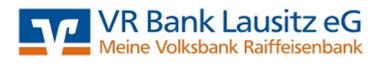

Hier bestätigen Sie bitte einfach durch "Weiter". Eine Auswahl muss nicht erfolgen.

| 0  | TAN-Medium: | otwendig                                     |  |
|----|-------------|----------------------------------------------|--|
| N. | - Alt House | Rent Part Pleasant To cheridig / dusgewallit |  |
| N. |             |                                              |  |
|    |             |                                              |  |
|    |             |                                              |  |
|    |             |                                              |  |
|    |             |                                              |  |
|    |             |                                              |  |
|    |             |                                              |  |
|    |             |                                              |  |
|    |             |                                              |  |

Sie erhalten eine kurze Zusammenfassung der Umstellung. Bestätigen Sie mit "Fertig stellen".

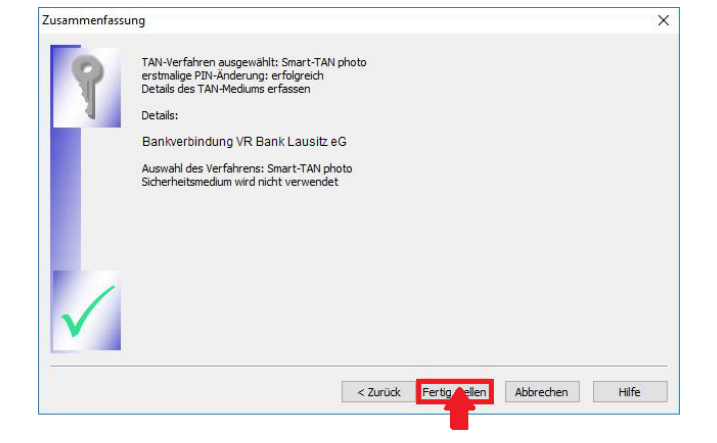

Dass alles erfolgreich verlief, wird Ihnen am Ende der Kommunikation mit der Bank angezeigt.

Klicken Sie auf "Fenster schließen" um fortzufahren.

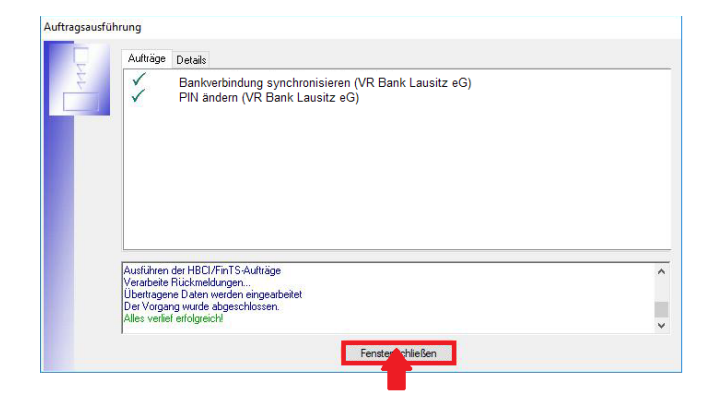

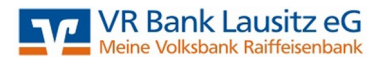

Bitte bestätigen Sie die abgeschlossene Einrichtung der Bankverbindung und die angezeigten Daten des neuen Sicherheitsmediums mit "Weiter".

|   | Das Einrichten der Bankv<br>Die neue Bankverbindung     | erbindung ist ab<br>wurde erfolgrei | geschlossen.<br>ch mit dem Kreditinstitut svnchronisiert. |  |
|---|---------------------------------------------------------|-------------------------------------|-----------------------------------------------------------|--|
| T | alls Ihre Bank Kontoinfor<br>Konten bereits eingerichte | mationen sende<br>et.               | t, wurden auch die dazugehörigen                          |  |
| S | licherheitsmediumdaten                                  |                                     |                                                           |  |
|   | Bezeichnung                                             | VR Bank La                          | ausitz eG                                                 |  |
|   | Beschreibung                                            |                                     |                                                           |  |
|   | Sicherheitsmedium                                       | PIN/TAN-Zugang                      |                                                           |  |
|   | Bank                                                    | 18062678                            |                                                           |  |
|   |                                                         | VR Bank La                          | usitz eG                                                  |  |
|   | VR-NetKey oder Alias                                    | 01010101                            |                                                           |  |
|   | URL/IP-Adresse                                          | https://hbci11                      | fiducia.de/cgi-bin/hbciservlet                            |  |
|   |                                                         |                                     |                                                           |  |
|   |                                                         |                                     |                                                           |  |

Mit dieser Meldung wurde die Einrichtung des Smart-TAN-Lesers als Ihr neues Sicherheitsmedium erfolgreich abgeschlossen.

Beenden Sie mit "Fertig stellen".

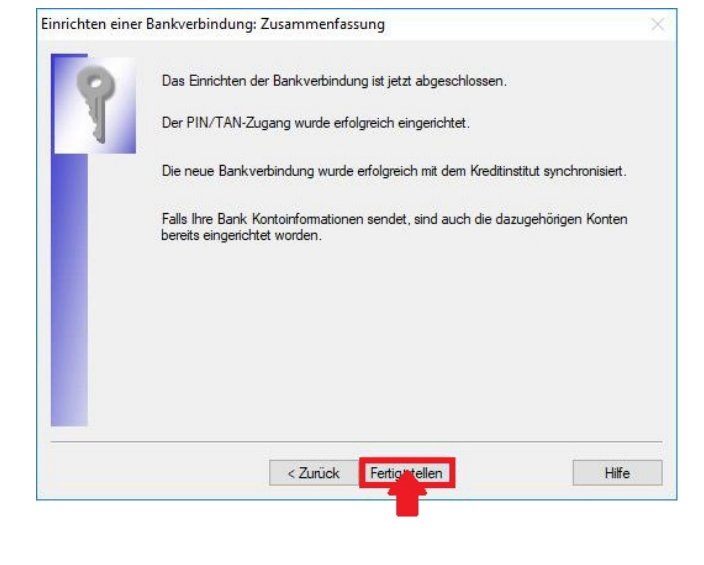